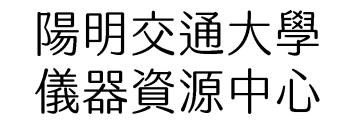

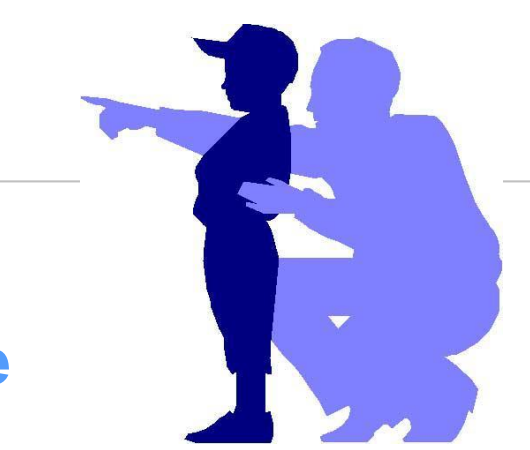

### Carl Zeiss LSM 900 / ZEN Blue Quick Guide

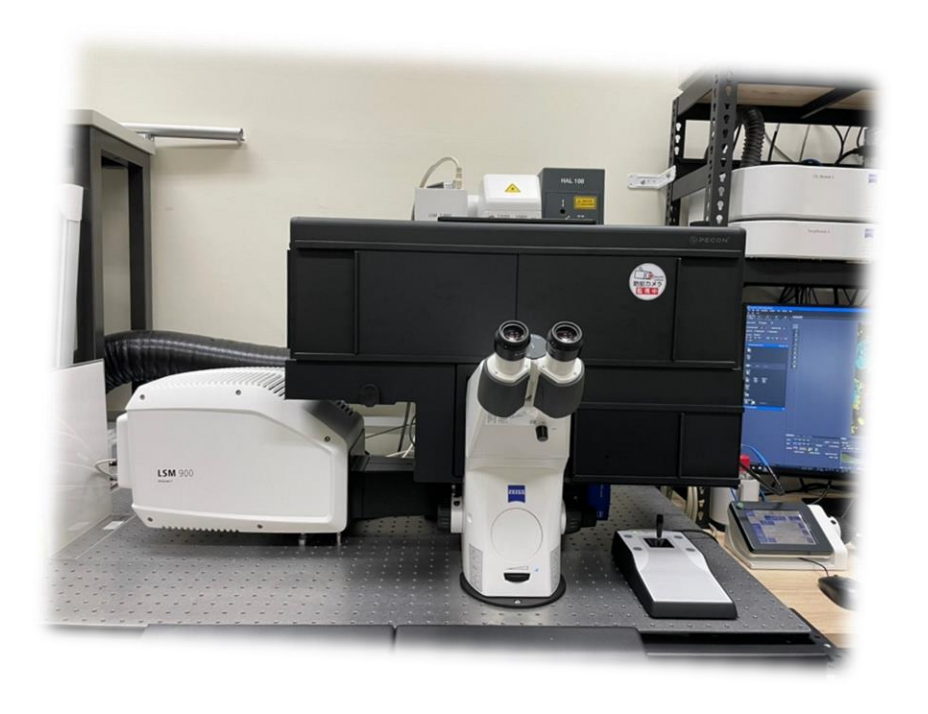

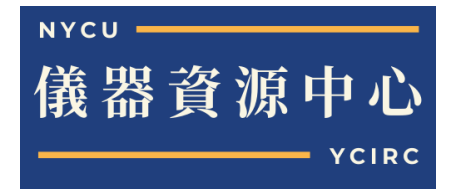

ZEISS

目錄

•

٠

٠

٠

•

٠

٠

٠

•

•

٠

٠

٠

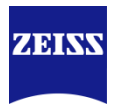

| 開機                  | 3  |
|---------------------|----|
| 啟動軟體                | 4  |
| 螢光樣品拍攝              | 5  |
| Z-stack與疊圖          | 11 |
| 大面積拼圖               | 15 |
| 存/轉檔                | 20 |
| 長時間多位置拍攝            | 24 |
| 加入尺規等標記             | 29 |
| 簡易自動量測與影像處理         | 31 |
| 穿透光影像拍攝             | 45 |
| DIC觀察設置             | 46 |
| 活細胞建議dish and plate | 48 |
| 關機                  | 49 |
|                     |    |

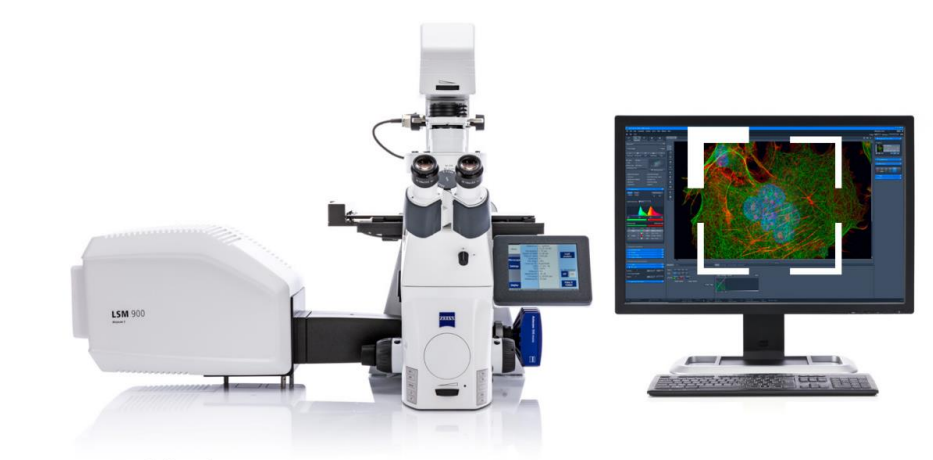

ZEISS LSM 900 with Airyscan 2

Start system

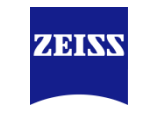

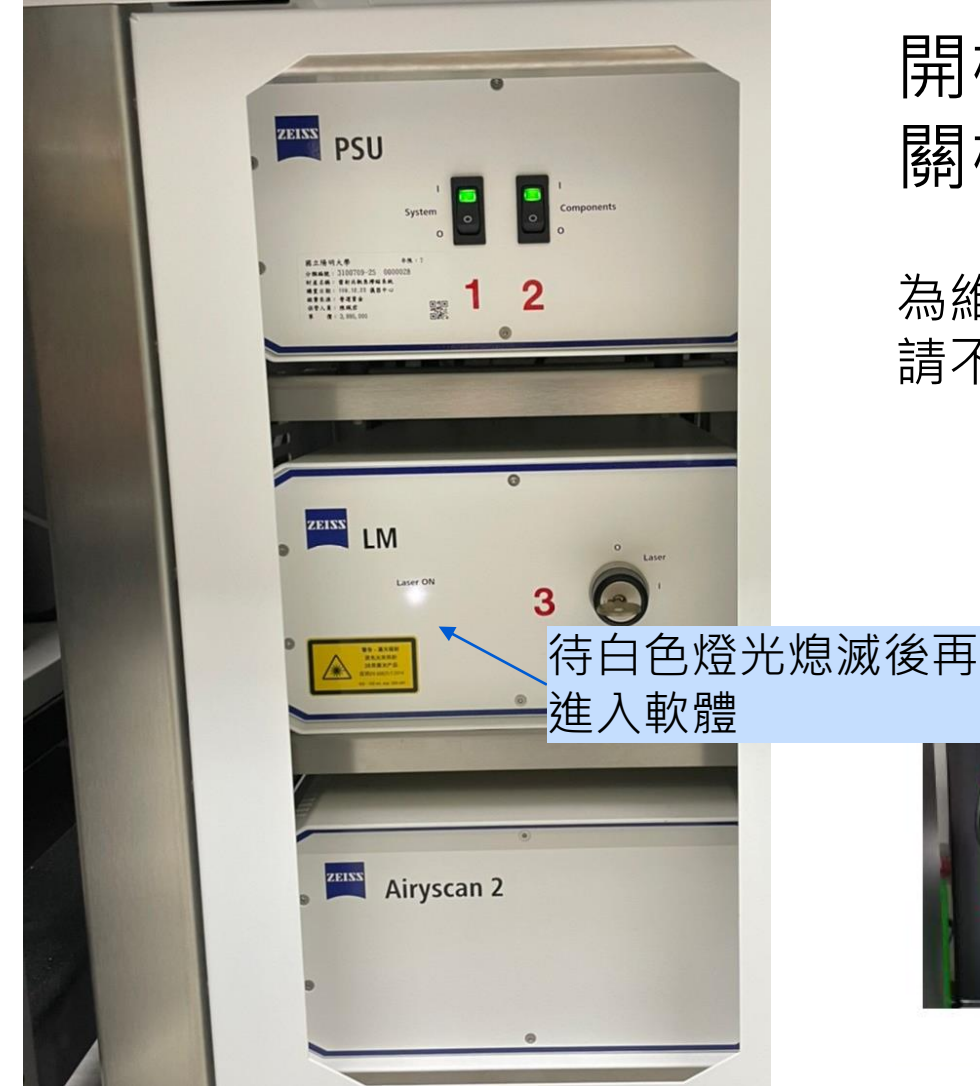

# 開機順序:1→6 關機順序:6→1

為維護雷射使用壽命,若兩小時內有下一位使用者, 請不要將系統關閉,只需清理物鏡與環境

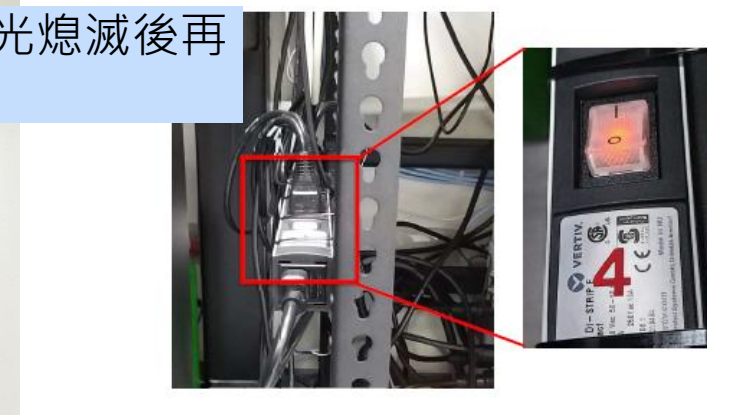

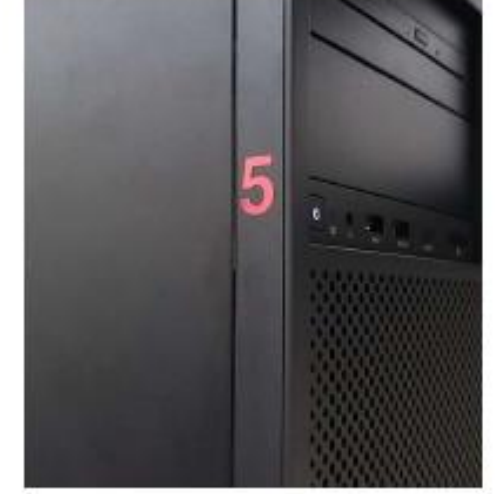

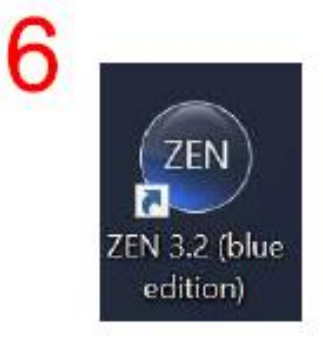

ZEISS Research Microscopy Solutions, HuaMan Hsu

進入軟體 ZEN

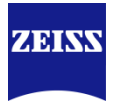

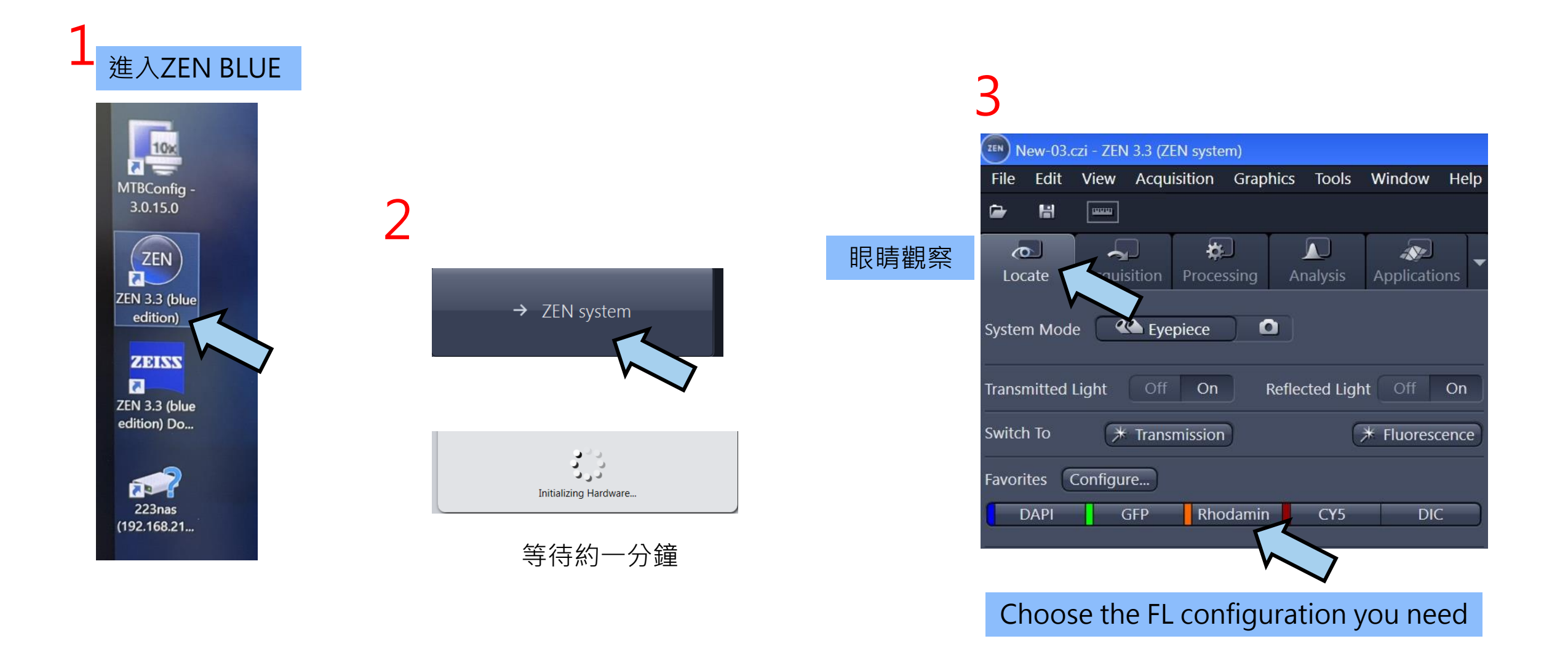

#### **Multichannel Image Acquisition**

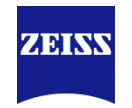

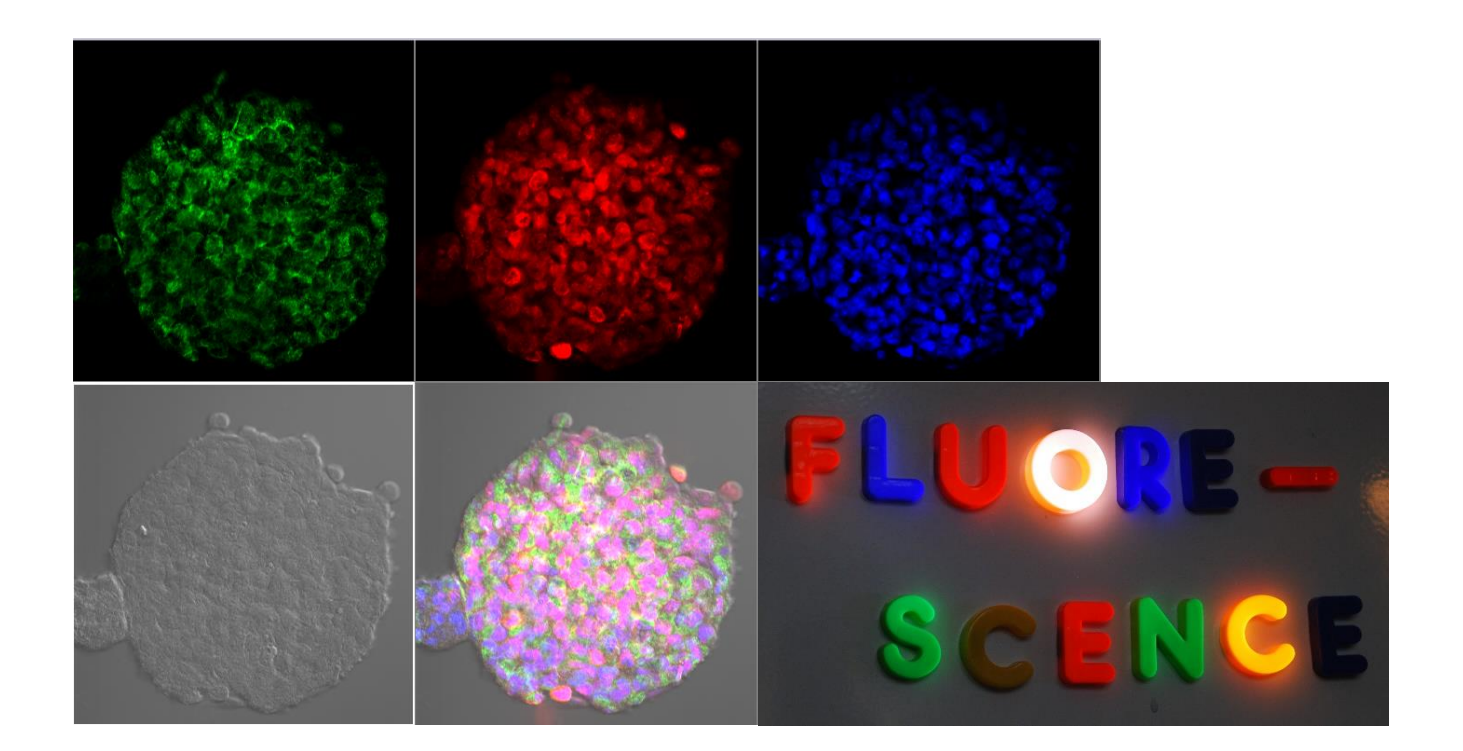

#### **Multichannel Image Acquisition 1** Load Experiment methods from Experiment Setup

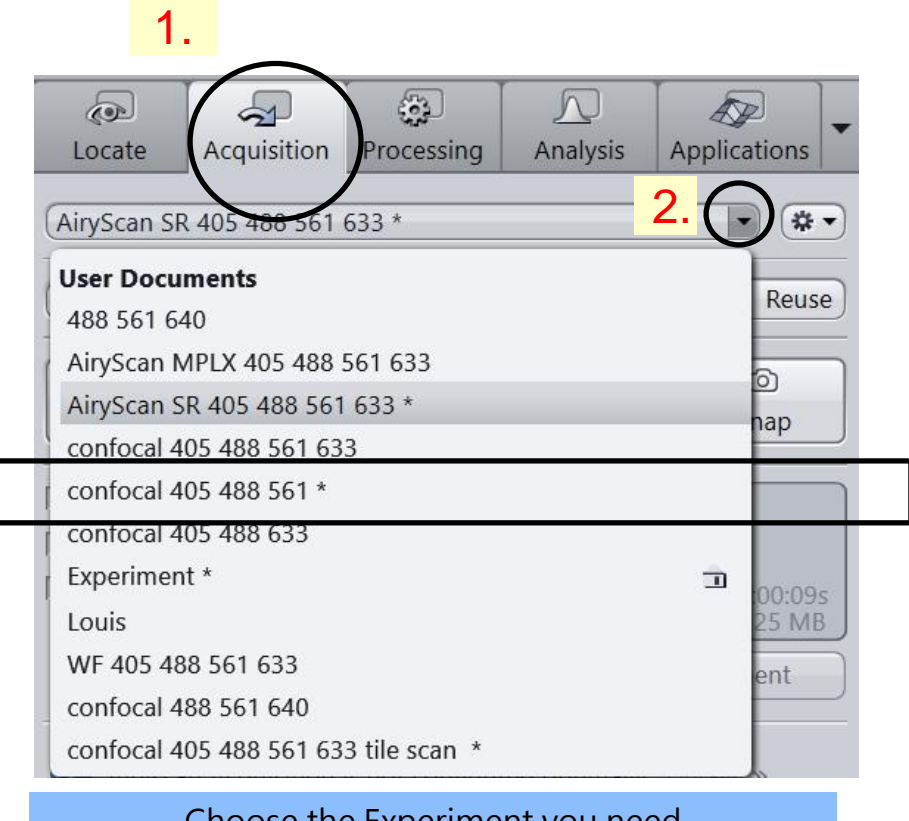

#### Choose the Experiment you need

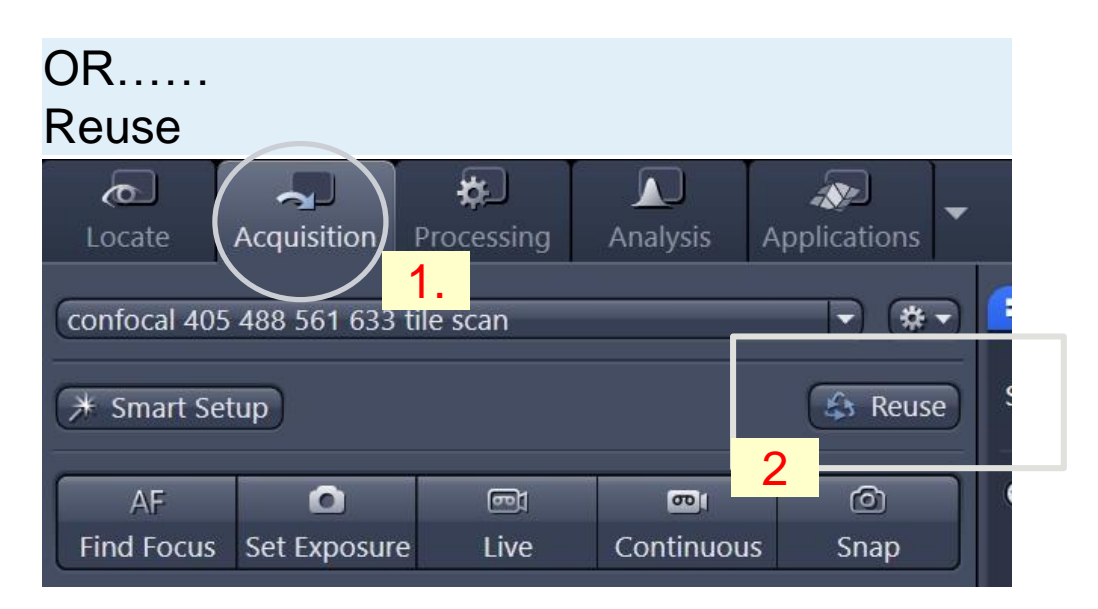

- 開啟欲套用的檔案後,按下Reuse,系統會將舊 檔案的設定apply至硬體中。
- 為避免撞傷鏡頭:
  - 如果有 Z 設定請取下樣品或先回到 5x 物鏡 ٠
  - 如果有 Tile 等 xyz 設定,套用完畢後記得先 ٠ 刪除不需要的位置

ZEINN

#### Multichannel Image Acquisition 2 各種拍照function説明

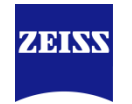

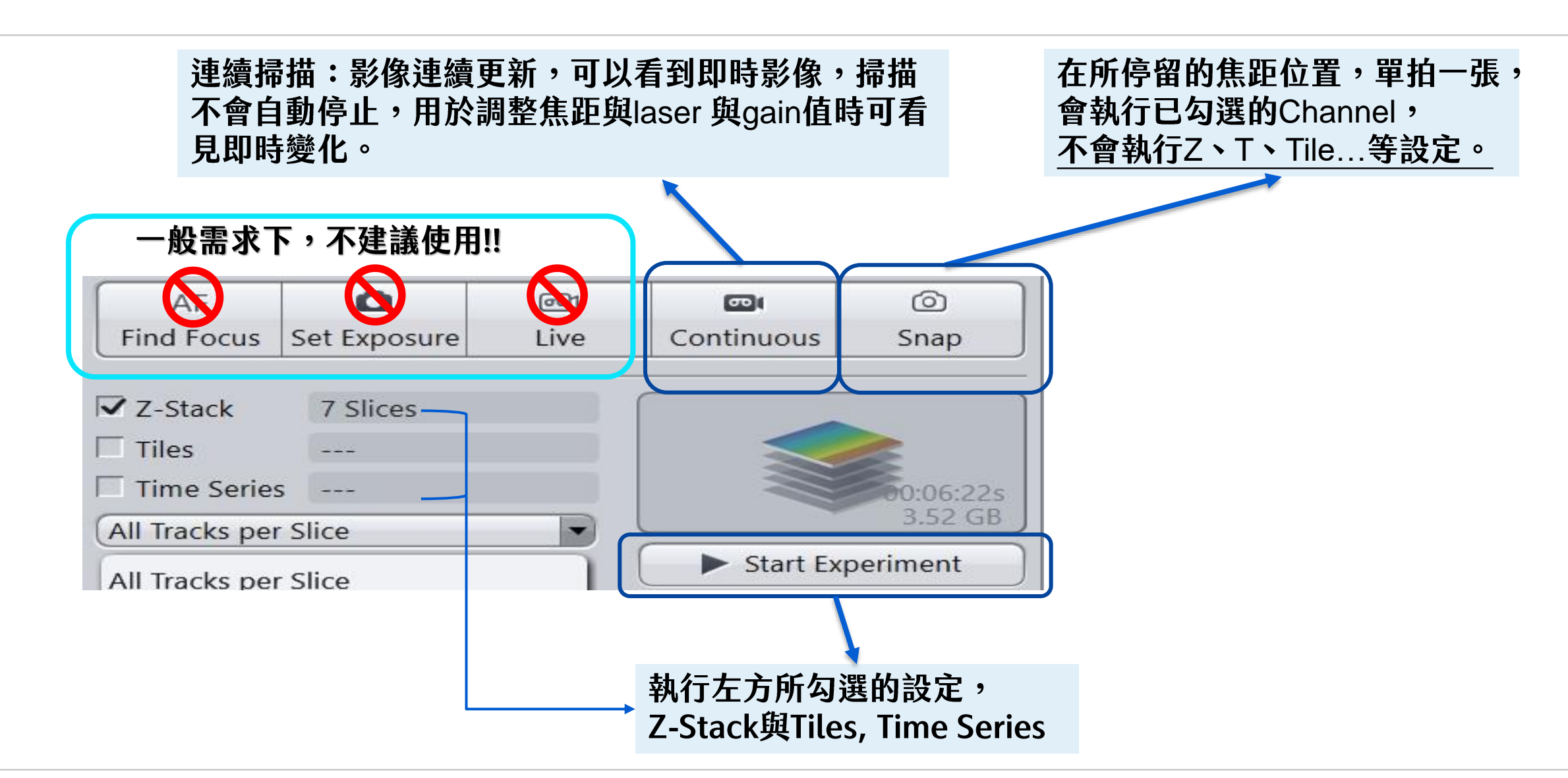

#### Multichannel Image Acquisition 3 Acquisition Parameters

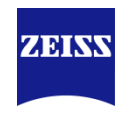

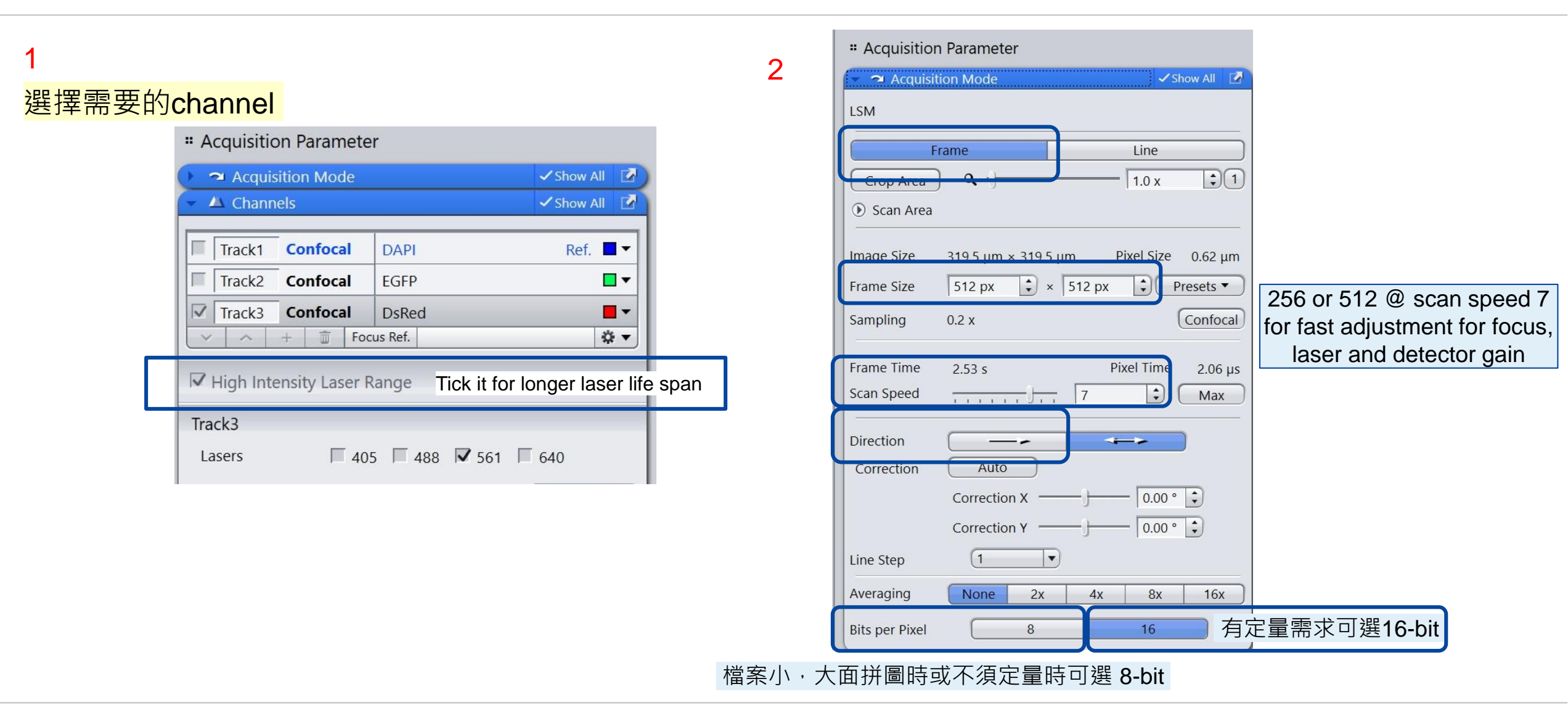

### Multichannel Image Acquisition 4 2D Image

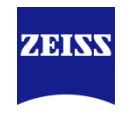

| Image: Displayed stateImage: Displayed stateImage: Displaye                                                                                                    | ljust Laser Intensity and Master Gain for All Channels<br>次調整一個channel, 依序調整所有 channel 的 laser 強度與 M | laster Gain               |            |
|----------------------------------------------------------------------------------------------------|----------------------------------------------------------------------------------------------------|---------------------------|------------|
|                                                                                                    |                                                                                                    | 3.                        |            |
| - 🔺 Channels 🗸 Show All 📝                                                                                                    | Channels                                                                                             | Show All 🔽                |            |
| Track1 Confocal DAPI 2. Ref                                                                                                    | Track1 Confoca                                                                                       | I DAPI Ref. 🔳 🗸           |            |
| Track2 Confocal EGFP                                                                                                    | Track2 Confoca                                                                                       | I EGFP                    |            |
| ▼ Track3 Confocal DsRed                                                                                                    | Track3 Confoca                                                                                       | I DsRed ■▼                |            |
| ✓         →         Image: Focus Ref.         Image: Image: Focus Ref.         Image: Focus Ref.         Image: Focus Ref. <th focus="" image:="" ref.<="" td=""><td></td><td>FOCUS REI.</td></th> | <td></td> <td>FOCUS REI.</td>                                                                        |                           | FOCUS REI. |
| ✓ High Intensity Laser Range                                                                                                    |                                                                                                    |                           |            |
| Track3                                                                                                    |                                                                                                    | ✓ 🗠 Channels 🗸 Show All 🗹 |            |
| Lasers 🔲 405 🗐 488 🔽 561 🗐 640                                                                                                    | 📕 ・ 調整雷射強度:大部份情況下10%以內即足夠應付。                                                                         | Track1 Confocal DAPI Ref. |            |
| 561 nm 0.2 %                                                                                                    |                                                                                                    | Track2 Confocal EGFP      |            |
| Pinhole 30 µm 🗘                                                                                                    | · Pinhole大小調整:選一個主要 channel 設定為1AU,                                                                  | Track3 Confocal DsRed     |            |
| 1.00 Airy Units $\Rightarrow$ 1.3 µm section                                                                                                    | Line (in this case, 30um) 其餘設定一樣數值 (in this case, 30um)                                              |                           |            |
|                                                                                                    | ・ 建議所有channel 設定相同(大約1AU)                                                                            |                           |            |
| DsRed                                                                                                    |                                                                                                    | alter Carlos              |            |
| Master Gain 550 V                                                                                                    | • 調整所有 channel 的 laser 強度與 Master Gain                                                               | The F                     |            |
| Digital Offset                                                                                                    | • 一般亮度樣品不超過 700,請勿過曝損傷感測器                                                                            | 400                       |            |
| Digital Gain – 1.0                                                                                                    |                                                                                                    |                           |            |
| Display Setting Default                                                                                                    |                                                                                                    |                           |            |

#### ZEISS Research Microscopy Solutions, HuaMan Hsu

## **Multichannel Image Acquisition 5** 2D Image

C.

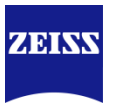

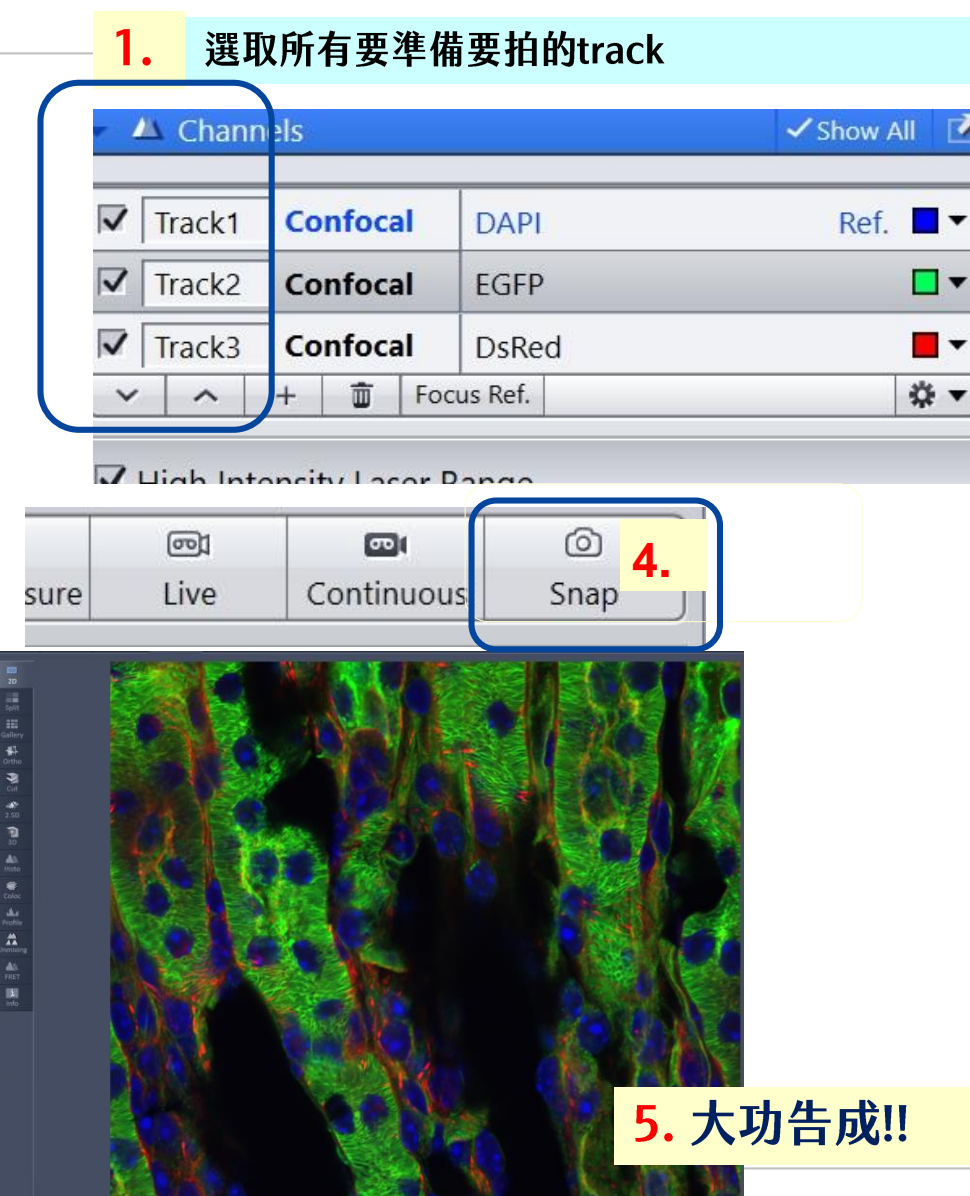

| 🔻 🍽 Acquisi  | tion Mode            | 🗸 Show All 🛛 📝        |
|--------------|----------------------|-----------------------|
| LSM          |                      |                       |
|              | Frame                | Line                  |
| Crop Area    | ) a.)                | 1.0 x 1               |
| Scan Area    |                      |                       |
| Image Size 2 | • 319.5 µm × 319.5 µ | um Pixel Size 0.12 μm |
| Frame Size   | 2586 px 🗘 ×          | 2586 px 🗘 Presets 🔻   |
| Sampling     | 1.0 x                | Confocal              |
|              | 25 50 c              | 3. xel Time 0.82 µs   |
| Frame Time   | 23.30 3              |                       |

提局frame size 丶 降低炉抽迷度,走獲侍局胜忉彰傢旳取後佖抆! • 1024 or 2048, speed 5~7 是很安全的設定值。

#### Multichannel Image Acquisition 6 3D Image - Z Stack Acquisition

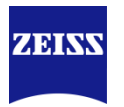

| 1. | 當所有 channel 的 | laser 強度與 Master | Gain皆已設置完畢 |
|----|---------------|------------------|------------|
|----|---------------|------------------|------------|

|   | Track3            |                  | _            |  |
|---|-------------------|------------------|--------------|--|
|   | Lasers            | 405 ■ 488 ▼ 561  | <b>□</b> 640 |  |
| Γ | 561 nm            | J                | - 0.2 %      |  |
|   | Pinhole           |                  | — 30 μm 文    |  |
|   | 1.00 Airy Units 4 | ≥ 1.3 µm section | 1 AU Max     |  |
|   | DsRed             |                  |              |  |
|   | Master Gain       |                  |              |  |

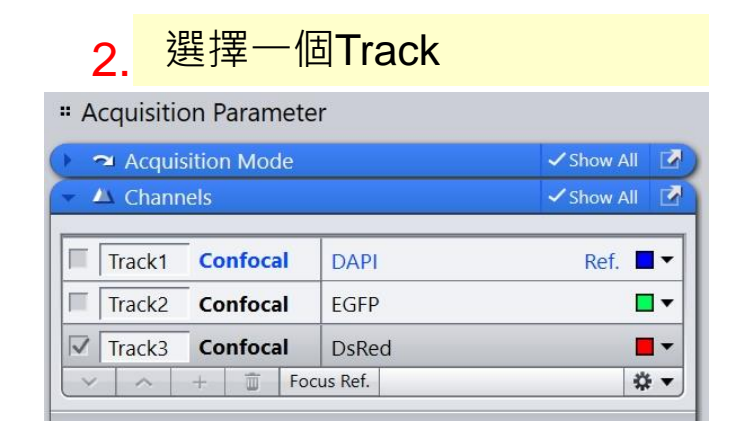

3. Put your hand on focus wheel and be preparing for focusing

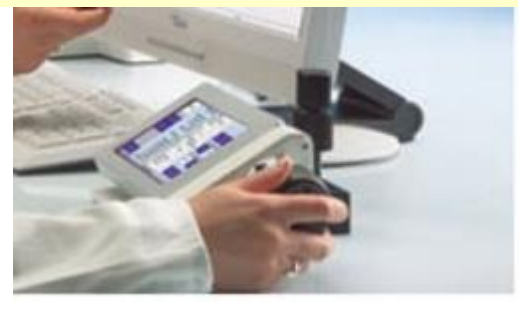

4. Check Z-stack

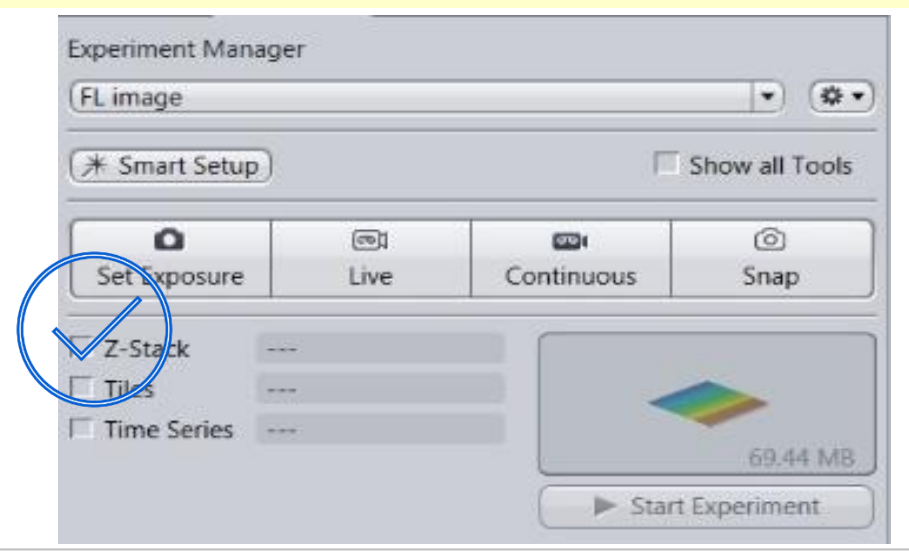

#### **Multichannel Image Acquisition 7 3D Image - Z Stack Acquisition**

Continuous with higher frame rate (ex: 512<sup>2</sup> @ speed 7) 5.

| L image        |            |            | ) (         |
|----------------|------------|------------|-------------|
| * Smart Setup) |            |            | Show all To |
| ٥              | (C)        |            | Ó           |
| Set Exposure   | Live       | Continuous | Snap        |
| Set Exposure   | ©1<br>Live | Continuous | ©<br>Snap   |
| Z-Stack -      |            |            |             |
|                |            |            |             |
| Tiles -        |            |            |             |

確認拍攝要用的frame size, speed等設定後, 6. Start Experiment 開始拍攝Z-stack

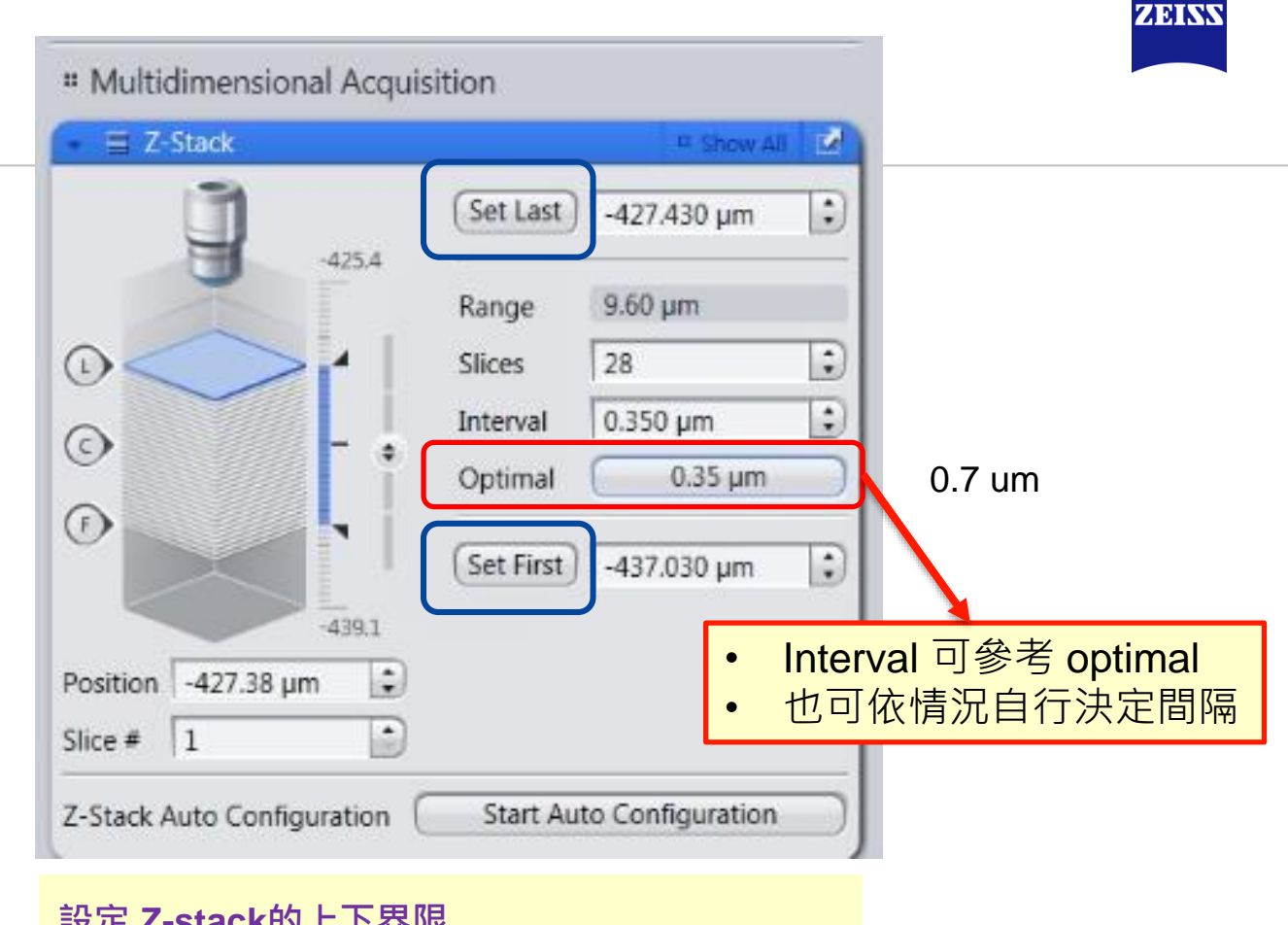

#### 設定 Z-stack的上下界限

- 選擇一個channel → Continuous ٠
- 搭配Z stack 視窗 → Z-stack .
- 找到樣品焦距起點 → Set First ٠
- 找到樣品焦距終點 → Set Last ٠

#### Multichannel Image Acquisition 8 3D Image - Z Stack Acquisition

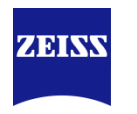

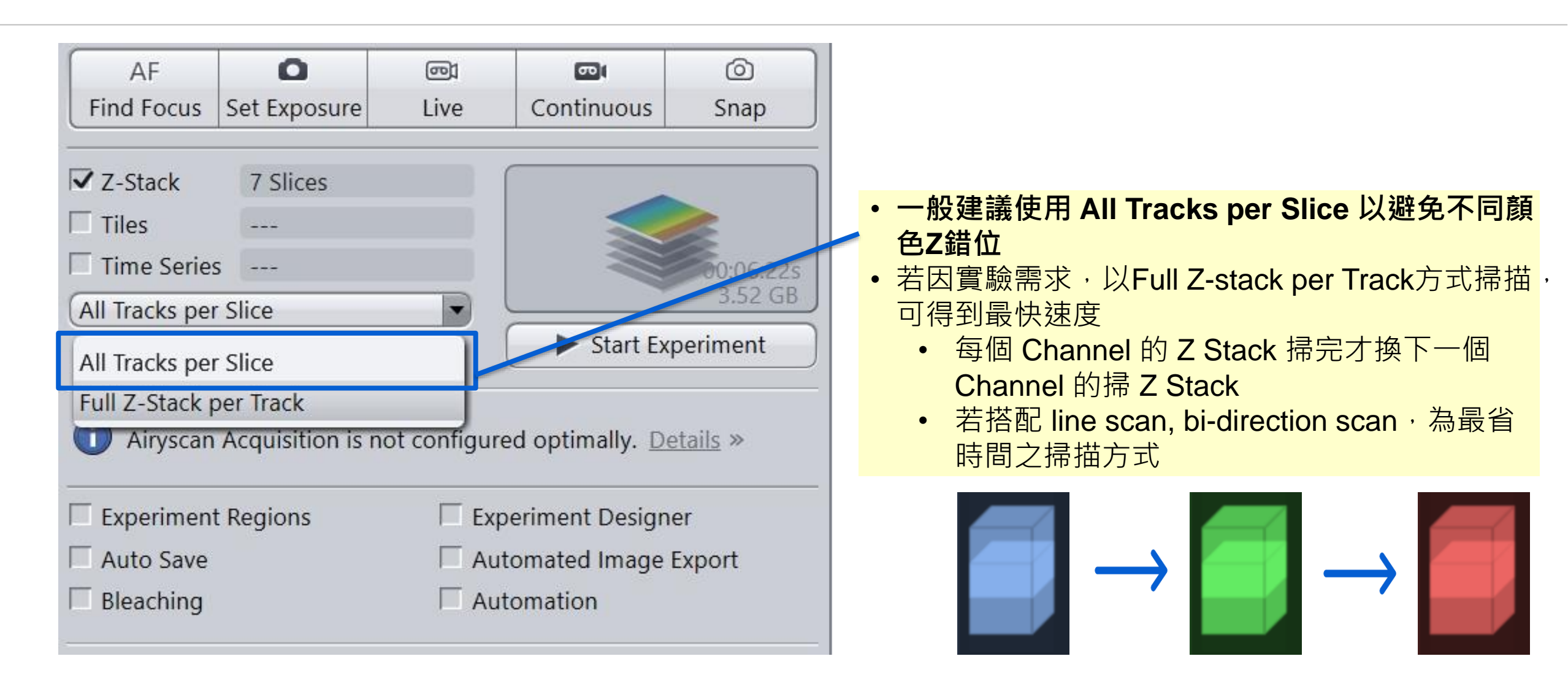

#### Z stack: 把多張Z section疊成一張 製造全景深影像: Orthogonal Projection

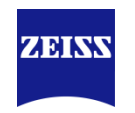

| 1.        | رچه<br>Camera | Processing    |                  |
|-----------|---------------|---------------|------------------|
|           | Function: (   | Onnogonal Pro | jection 👘 👘      |
|           | Single        | Batch         | Apply <b>D</b> . |
| _         |               |               |                  |
| <b>^</b>  |               |               |                  |
| <b>∠.</b> | Methods       |               |                  |
| (         | Orthogo       | al Draigstian |                  |
| l         | Orthogon      | al Projection | H                |
|           | Conciation    | 201           |                  |
|           | Correct S     | tage Jitter   |                  |
|           | Color Bal     | ance          |                  |
|           |               | •             |                  |

|      | " Method Parame                | eters         |            |
|------|--------------------------------|---------------|------------|
|      | <ul> <li>Parameters</li> </ul> |               | ✓ Show All |
|      | Settings                       |               | • * •      |
|      | Projection Plane               | (Frontal (XY) | <b></b>    |
|      | Method                         | Maximum       | •          |
|      | Start position                 |               | 0 -        |
| 4. ( | Thickness                      | j [           | 14         |
|      | Defaults                       | 手動調整到所        | 斤需張數       |
|      | " Image Paramete               | ers           |            |
|      | - Input                        |               | I Show All |
| 3.   | 110_0.ed                       |               |            |
|      |                                |               |            |

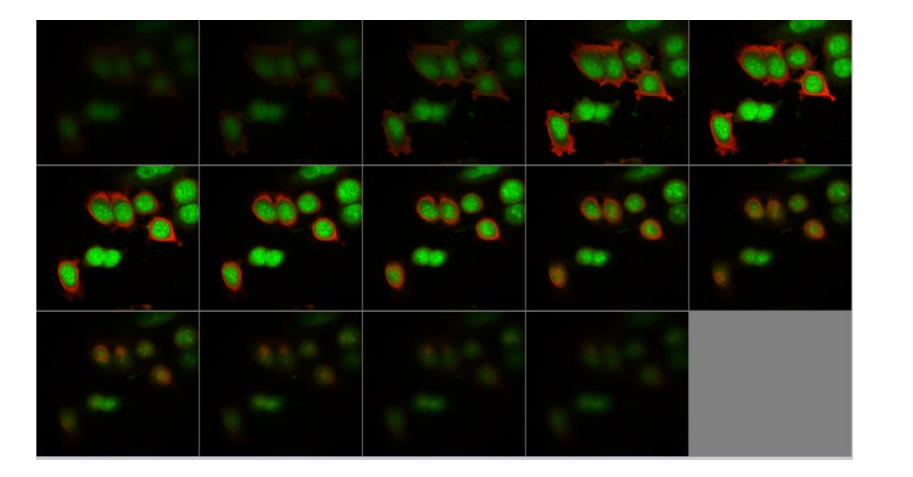

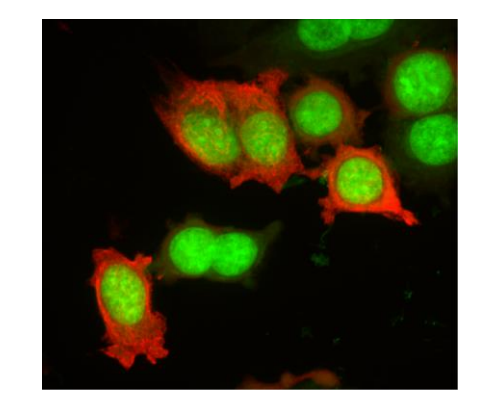

#### 加拍穿透光 Bright Field / DIC Observation

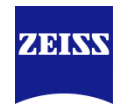

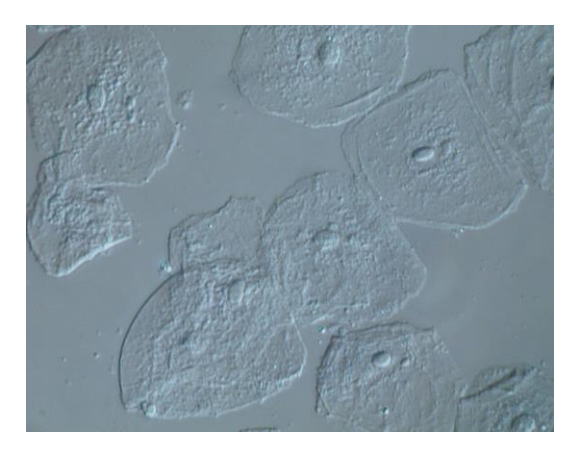

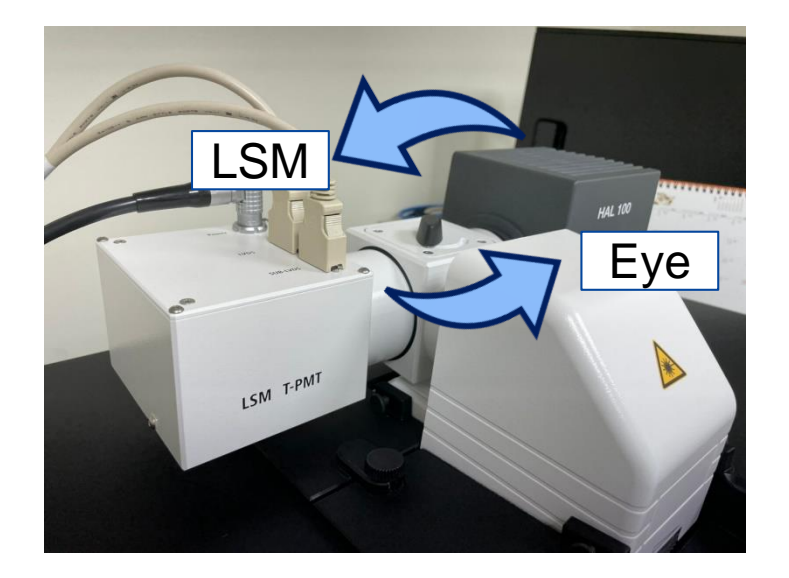

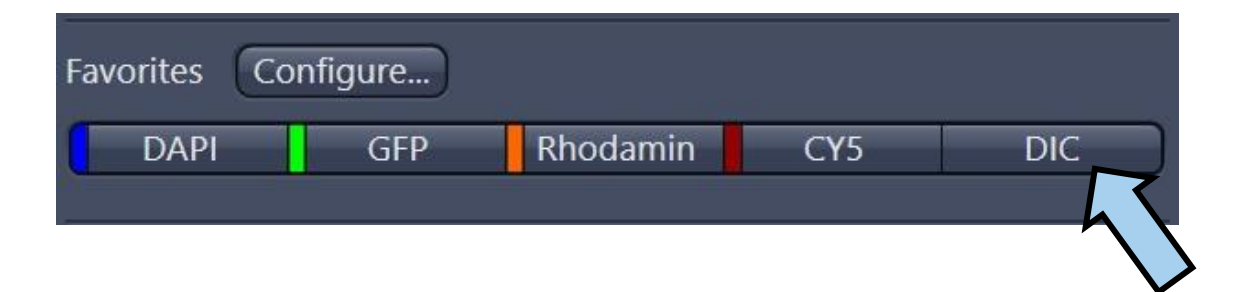

#### Turn the T-PMT Rotary Switches to

- Right for eye observation
- Left for confocal imaging

#### **Bright Field / DIC Observation Microscope setting for DIC**

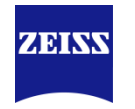

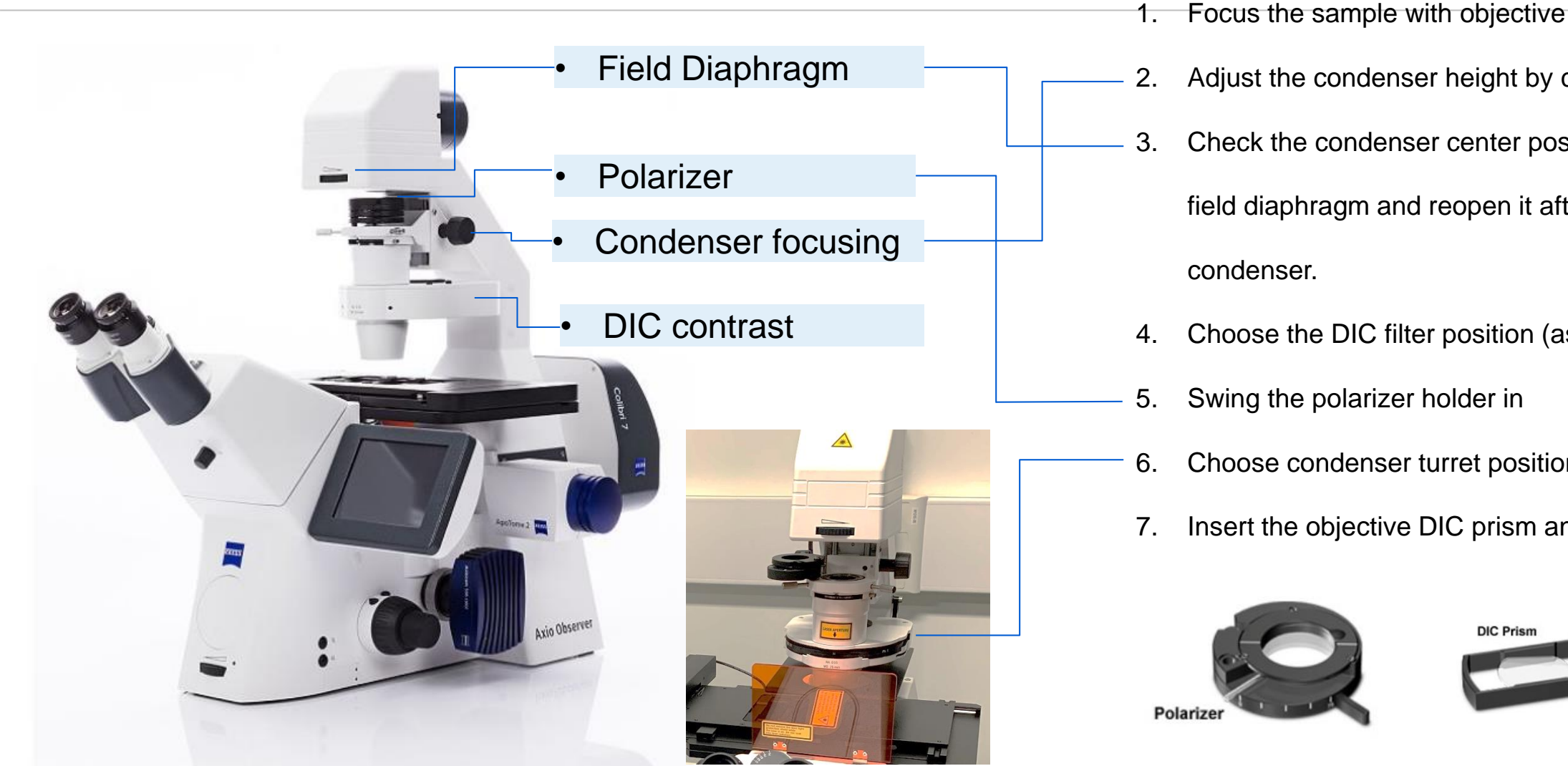

- Adjust the condenser height by condenser focus knob. Check the condenser center position by closing the field diaphragm and reopen it after focusing the
- Choose the DIC filter position (as last page)
- Swing the polarizer holder in
- Choose condenser turret position for DIC
- Insert the objective DIC prism and adjust the knob

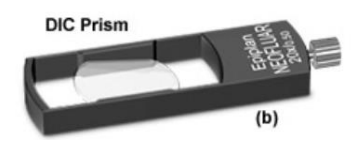

## 拍圖補充:DIC 影像

# 拍攝DIC影像

- 1. 如果講求完美效果聚光鏡校正要先做好! (設置請參考前頁)
- 2. 先將螢光設定好,最後再開啟T-PMT
- 3. 可選取任一個Track合併拍攝穿透光,或者增加track單獨拍攝
- 4. 確認一下聚光鏡轉盤位置是否在DICII(10x& 20x)或DICIII (40x以上)(見下圖)。

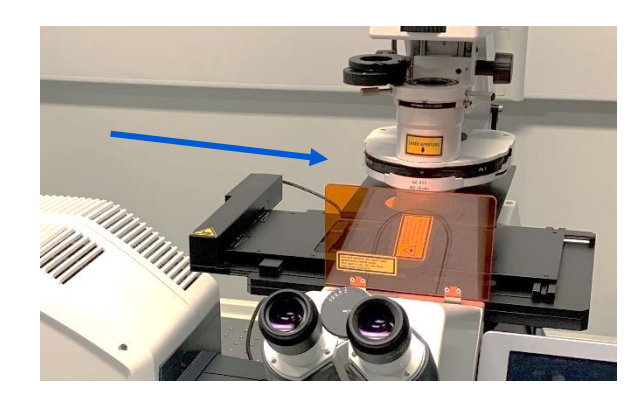

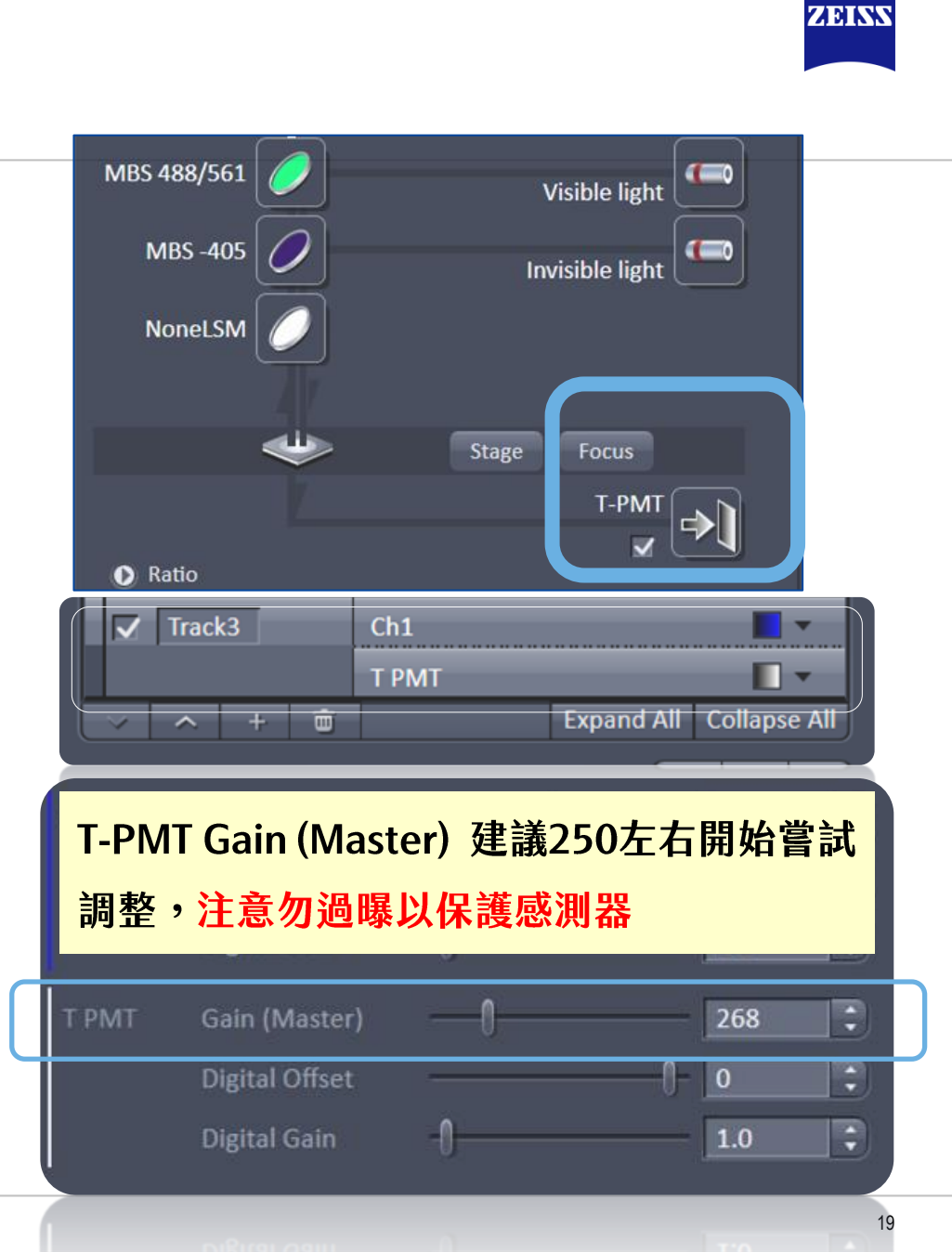

#### Recommend Single/Multi-well Chamber Types for Living Cell Application

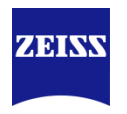

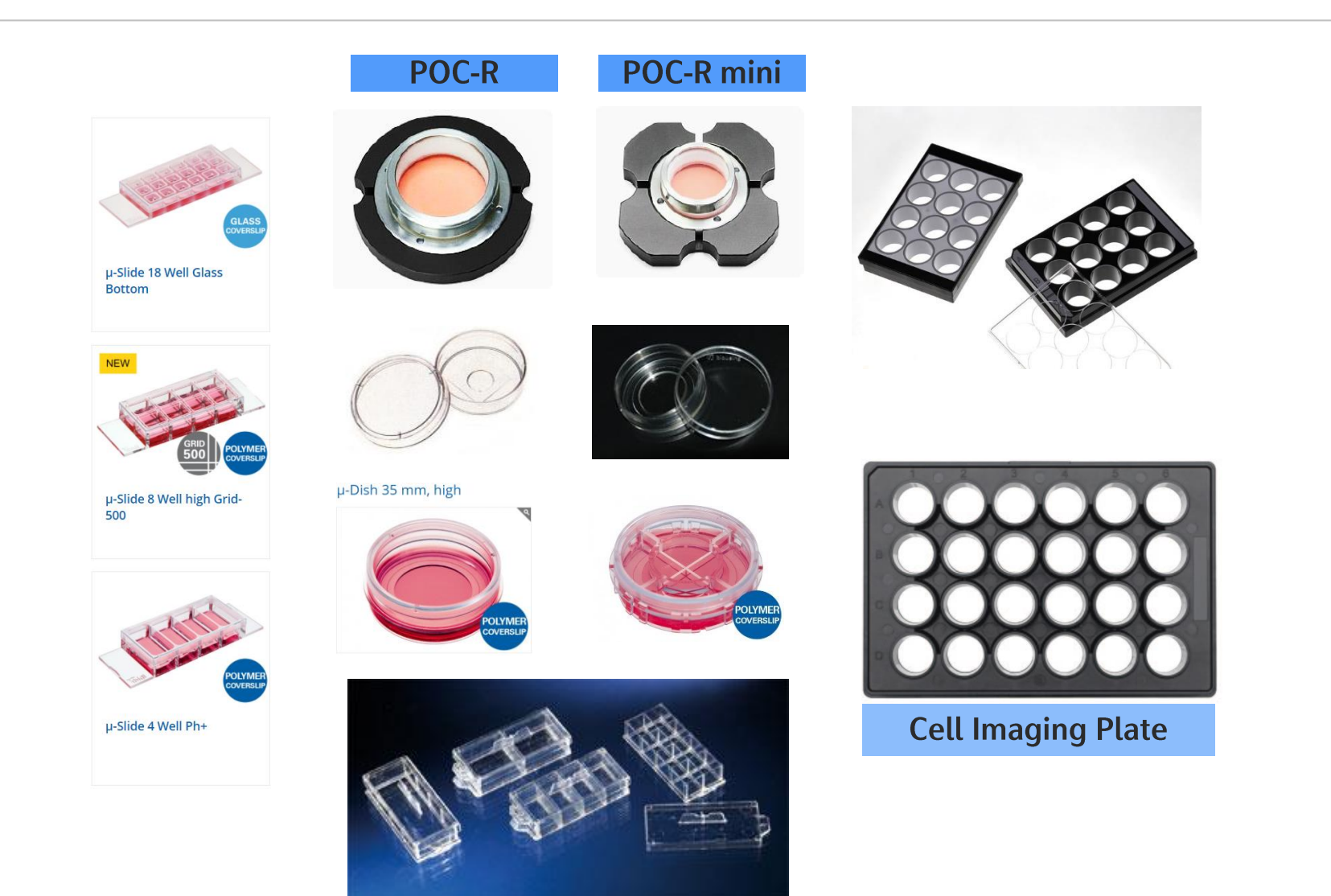

- #1.5 cover glass/ polymer bottom dish/plate/slide for inverted microscope with high N.A objectives.
- Thickness: **no 1** ½ 0.17mm ±0.005mm

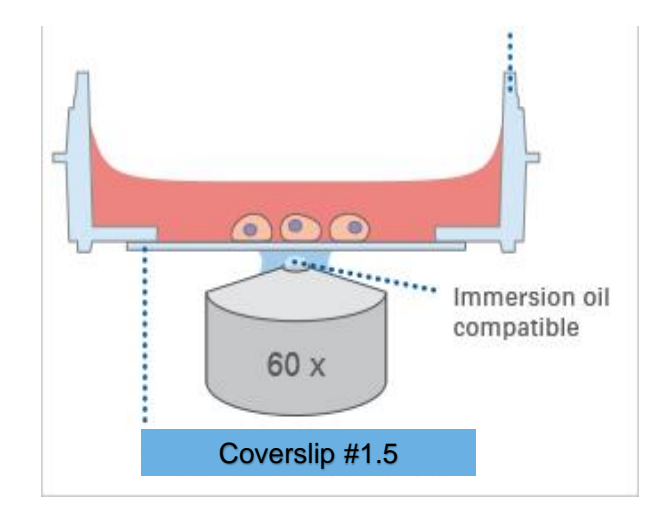

#### Add Scale Bar加入尺規

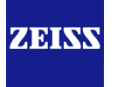

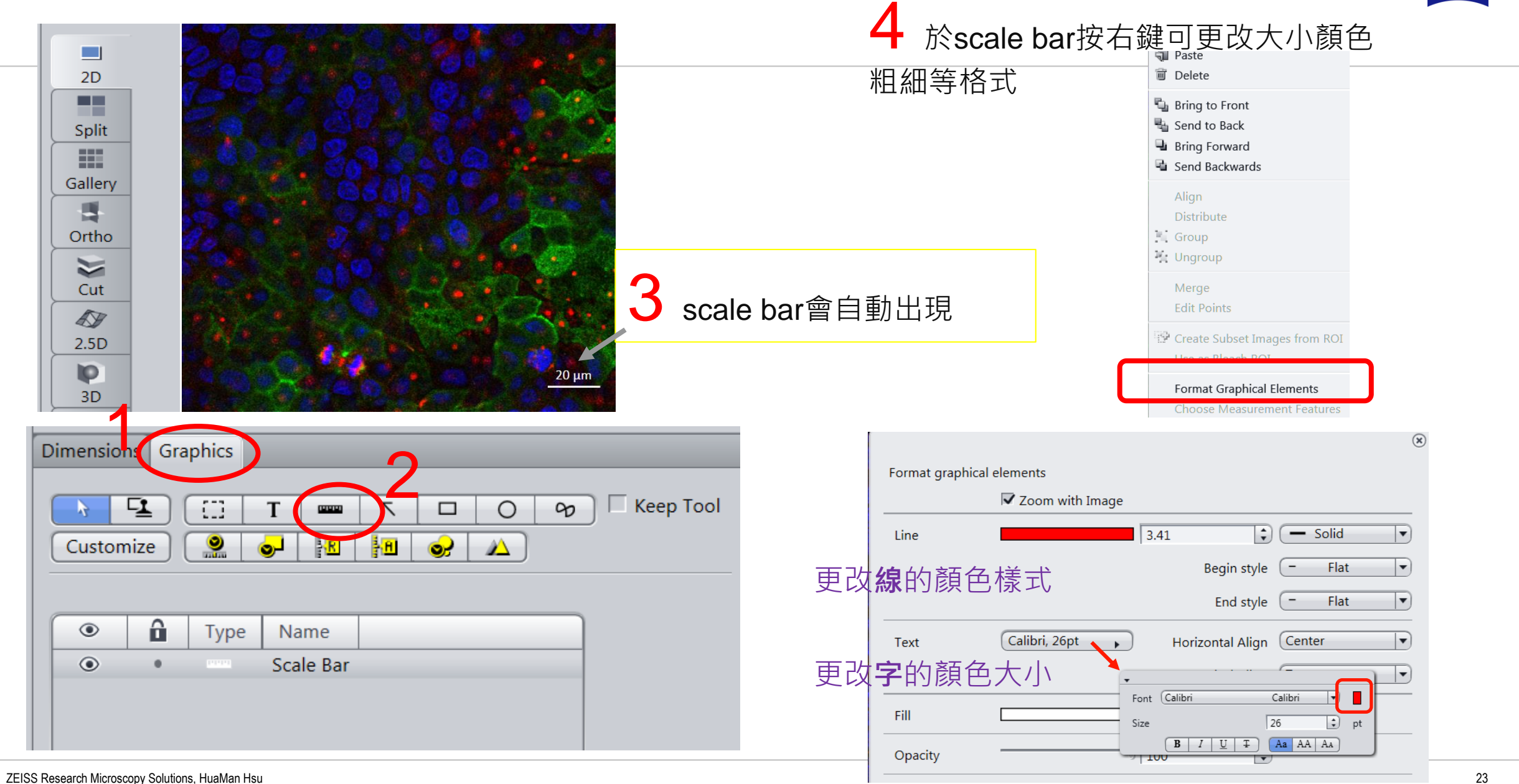

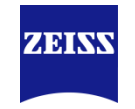

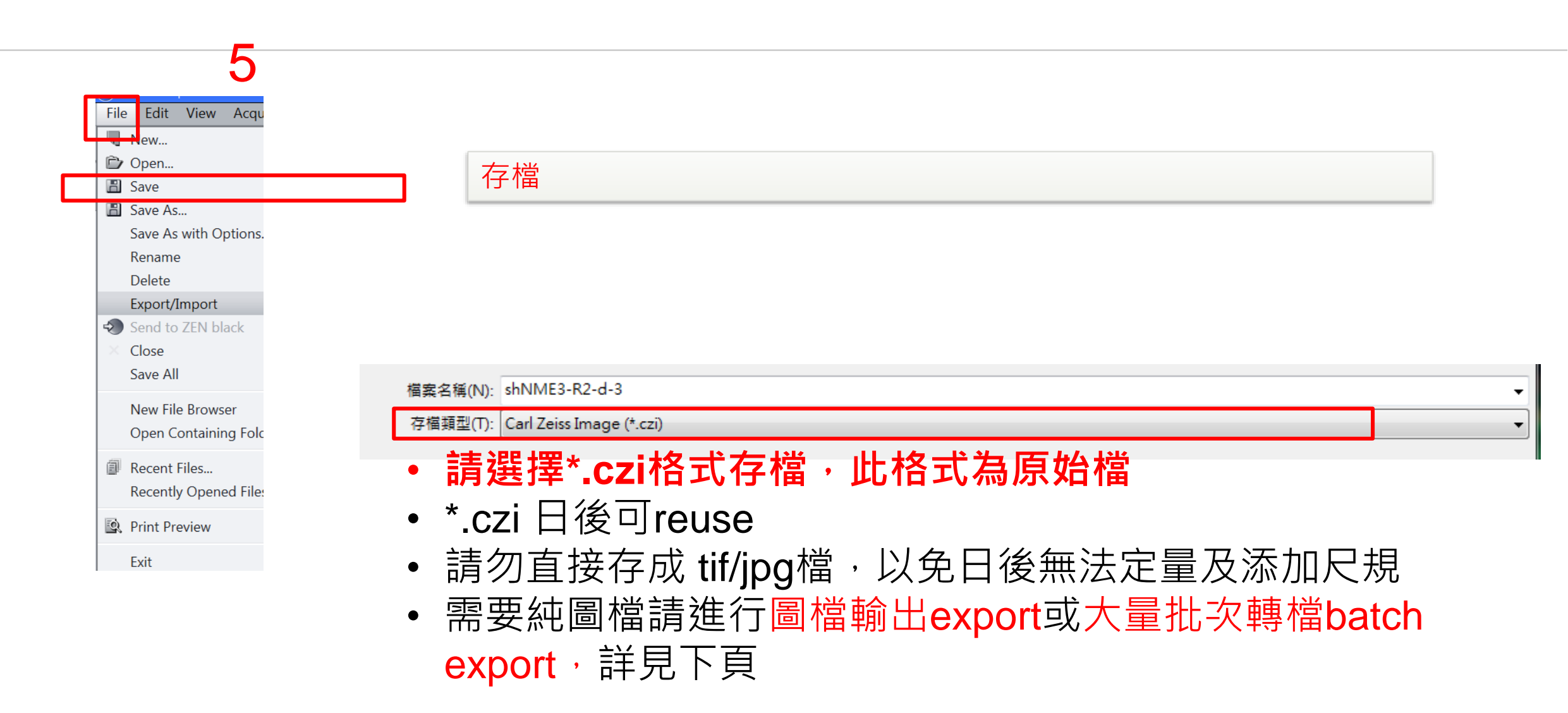

### 圖檔輸出export (單一檔案)

#### 2

| lock-Gp135-Actub | .czi - ZEN 2 lite |           |        |           |      |
|------------------|-------------------|-----------|--------|-----------|------|
| File dit View    | Acquisition       | Graphics  | Tools  | Window    | Help |
| New              |                   | Ctrl+N    | (1111) |           |      |
| 🖻 Open           |                   | Ctrl+O    |        |           |      |
| 🖺 Save           |                   | Ctrl+S    |        |           |      |
| 🖺 Save As        | Ctrl              | l+Shift+S |        |           |      |
| Save As with Op  | otions            |           |        |           |      |
| Rename           |                   |           |        |           |      |
| Delete           |                   |           | ly     |           |      |
| Export/Import    | 1.8               |           | Expe   | vrt       | Ctr  |
| × Close          |                   | Ctrl+F4   |        |           | Cu   |
| Save All         |                   |           | OM     | TIFF Expo | rt   |
| Now File Brows   | or                | Ctrl+E    | ZVI    | Export    |      |
| Open Containin   | a Folder          | Cuitti    | Impo   | ort       |      |
|                  | gronder           |           | _      | -         |      |
| Recent Files     | 1.51              | Ctrl+R    |        |           | -    |
| Recently Opene   | d Files           |           |        |           | _    |
| 🔯 Print Preview  |                   | Ctrl+F2   |        |           |      |
| Exit             |                   | Alt+F4    |        |           |      |

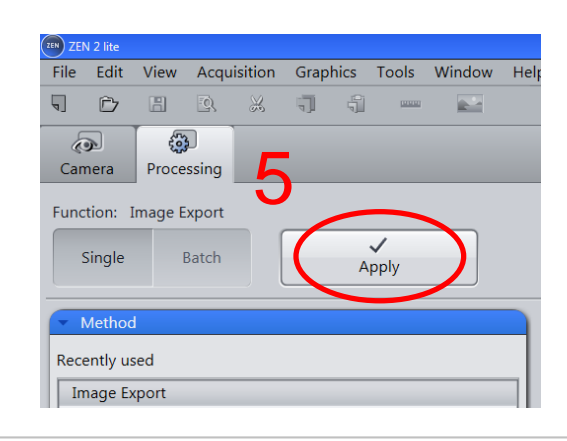

|   | Method Parameters                                                                                                    |                                                          |
|---|----------------------------------------------------------------------------------------------------|----------------------------------------------------------|
|   | Parameters Show                                                                                                    | AD Show all 可顯示更多選項                                      |
| 4 | Settings (STD                                                                                                    |                                                          |
|   |                                                                                                    | 建議TIFF為畫質較高之影像格式                                         |
|   | File type (Tagged Image File Format (TIFF)                                                                                                    | 建議不要壓縮                                                   |
|   | Compression None                                                                                                    | 維持 <b>100%</b> ,降低後畫素將減少                                 |
|   | Resize         1         100 %         100 %         100 %         100 %         100 %         100 %         100 %         100 %         100 %         100 %         100 %         100 %         100 %         100 %         100 %         100 %         100 %         100 %         100 %         100 %         100 %         100 %         100 %         100 %         100 %         100 %         100 %         100 %         100 %         100 %         100 %         100 %         100 %         100 %         100 %         100 %         100 %         100 %         100 %         100 %         100 %         100 %         100 %         100 %         100 %         100 %         100 %         100 %         100 %         100 %         100 %         100 %         100 %         100 %         100 %         100 %         100 %         100 %         100 %         100 %         100 %         100 %         100 %         100 %         100 %         100 %         100 %         100 %         100 %         100 %         100 %         100 %         100 %         100 %         100 %         100 %         100 %         100 %         100 %         100 %         100 %         100 %         100 %         100 %         100 %         100 %         10 | 若勾選original data於windows<br>可能無法看見影像                     |
|   | <ul> <li>Apply Display Curve and Channel Color</li> <li>Burn-in Graphics</li> <li>Merged Channels Image</li> <li>Individual Channels Image</li> <li>Use channel names</li> </ul>                                                                                                    | 套用調整過後的明暗對比<br>加入尺規等標示<br>產生 merge 影像<br>產生各別 channel 影像 |
|   | Use Full Set of Dimensions     Define Subset                                                                                                    | 產生所有 <b>xyz</b> 影像                                       |
|   | Export to E:\DEMO and analyze image                                                                                                    | 產生各別 <b>xyz</b> 影像,例如不要<br>merge穿透光影像請由此設定               |
|   | Generate zip file                                                                                                    | 請選擇自己的資料夾位置                                              |
| â | Prefix 1-1 G-Mock-Gp135-Actub                                                                                                    | 產生資料夾                                                    |
|   | Defaults                                                                                                    | Prefix為預設檔名                                              |
|   | " Image Parameters                                                                                                    |                                                          |
|   | ✓ Input                                                                                                    | All                                                      |
| 3 |                                                                                                    |                                                          |
|   |                                                                                                    |                                                          |
|   |                                                                                                    | 25                                                       |

4

ZEISS Research Microscopy Solutions, HuaMan Hsu

#### 大量批次轉檔 batch export 1

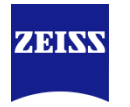

| File Edit View Acquisition Graphics Tools Window Help                                                         |                                                                                                    | Parameters                                                                                                    | ✓ Show All                                           |
|----------------------------------------------------------------------------------------------------|----------------------------------------------------------------------------------------------------|----------------------------------------------------------------------------------------------------|------------------------------------------------------|
| Camera Processing Analysis                                                                                    | Batch Processing                                                                                                    | Settings STD 6 設定參數                                                                                                    |                                                      |
| Function: Image Export                                                                                        | ₩ Use Input Folder as Output Folder C 選取—個模案 開始設定參                                                                                                    | File type (Tagged Image File Format (TIFF)                                                                                                    | 建議TIFF為畫質較高之影像格式                                     |
| Batch Method                                                                                                  | S Consistence File Name<br>D:\data center 3\R720\2016 28.08 MB Image Export                                                                                                    | Convert to 8 Bit                                                                                                    | 8-bit方便瀏覽 不須特殊軟體                                     |
| Change Scaling                                                                                                | Image Export           Image Export           Image Export           Image Export           Image Export           Image Export           Image Export           Image Export           Image Export           Image Export           Image Export                                                                                                    | Compression None                                                                                                    | 建議不要壓縮                                               |
| Attach PSF ApoTome deconvolution                                                                              | Image Export           Image Export           Image Export           Image Export           Image Export           Image Export           Image Export           Image Export           Image Export           Image Export           Image Export                                                                                                    | Resize 1                                                                                                    | 維持100%·降低後畫素將減少                                      |
| Image Export                                                                                                  | D:\data center 3\R720\2016 24.1 MB Image Export     D:\data center 3\R720\2016 24.08 MB Image Export                                                                                                    | Original Data                                                                                                    | 若勾選·於windows可能無法看見影像                                 |
| ZVI Export Image Analysis Program Stitching Undo Stitching Draw Scale Bar Annotation Extended Death of Server | Image Export           Image Export           Image Export | <ul> <li>Apply Display Curve and Channel Color</li> <li>Burn-in Graphics</li> <li>Merged Channels Image</li> <li>Individual Channels Image</li> <li>Use channel names</li> </ul> | 套用調整過後的明暗對比<br>加入尺規等標示<br>產生merge影像<br>產生個別channel影像 |
| Split Scenes (Write files)<br>OME TIFF-Export                                                                 |                                                                                                    | <ul> <li>Use Full Set of Dimensions</li> <li>Define Subset</li> </ul>                                                                                                    | 產生所有 <b>xyz</b> 影像                                   |
| Split Multiblock Image                                                                                        | Adata center 3\R720\2016     20.09 MB Image Export     A      + Add     Remove      Remove All                                                                                                    | Create folder                                                                                                    | 產生資料夾                                                |
|                                                                                                    | 4 加入你所想要轉檔的項目                                                                                                    | Generate xml file<br>Generate zip file                                                                                                    |                                                      |

#### 大量批次轉檔 batch export 2

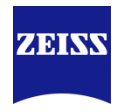

|                            |                                                                              | Desig                                                                                          |
|----------------------------|------------------------------------------------------------------------------|------------------------------------------------------------------------------------------------|
| Camera Processing          | Batch Processing 11 輸出至原檔案同一資料夾                                              | 8 10 Hide                                                                                      |
| Function: Image Export     | Use Input Folder as Output Folder Naming                                     | Copy Parameters Paste Parameters Check All Run Selected                                        |
| Apply Z                    | S Consistenc File Name Size Method Output N                                  | lame Output Storage Path                                                                       |
|                            | 👔 🚺 📕 E:\DEMO and analyze imag 468.22 MB Image Export                        | E:\DEMO and analyze image\20160202 siGal8-Gp135                                                |
| Batch Method     Show All  | ▲ E:\DEMO and analyze imag 600.25 MB Image Export                            | E:\DEMO and analyze image\20160202 siGal8-Gp135                                                |
| Change Scaling             | E:\DEMO and analyze imag 744.28 MB Image Export     E:\DEMO and analyze imag | E:\DEMO and analyze image\20160202 siGal8-Gp135                                                |
| Attach PSE                 | E:\DEMO and analyze imag 942.34 MB Image Export                              | E:\DEMO and analyze image\20160202 siGal8-Gp135 👝 🕂 中方 (十つ) (十つ) (十つ) (十つ) (十つ) (十つ) (十つ) (十つ) |
| ApoTome RAW Convert        | E:\DEMO and analyze imag 348.2 MB Image Export                               | E:\DEMO and analyze image\20160202 siGal8-Gp135 9 故注SHIF上鏈进权                                   |
| Image Export               | E:\DEMO and analyze imag 312.17 MB Image Export                              | E:\DEMO and analyze image\20160202 siGal8-Gp135 🎽 剩下的檔案                                        |
| Movie Export               | E:\DEMO and analyze imag 342.17 MB Image Export                              | E:\DEMO and analyze image\20160202 siGal8-Gp135                                                |
| ZVI Export                 | E:\DEMO and analyze imag 540.24 MB Image Export     E:\DEMO and analyze imag | E:\DEMO and analyze image\20160202 siGal8-Gp135                                                |
| Draw Scale Bar Annotation  | E:\DEMO and analyze imag 612.26 MB Image Export                              | E:\DEMO and analyze image\20160202 siGal8-Gp135                                                |
| Split Scenes (Write files) | · · · · + Add Remove ↓ 🗰 Remove All                                          | 🔎 Load List 🛛 👪 Save List                                                                      |
| OME TIFF-Export            |                                                                              |                                                                                                |

7~10 將設定好的參數貼至其餘檔案當中。 若沒有做paste parameters的動作, batch export可能會失敗!

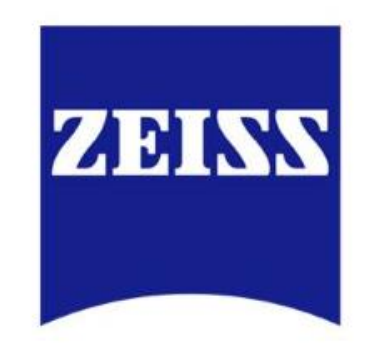